# **Navigating Courses**

The University of Iowa's Learning Management Systems (LMS) is branded as Iowa Courses ONline (ICON). Knowing how to navigate to courses, will help you get to your assigned trainings.

## Logging into ICON

From an Internet Browser:

- 1. Navigate to ICON (uiowa.instructure.com/).
- 2. Enter your HawkID.
- 3. Enter your HawkID Password.
- 4. Click Login.
- Issues with HawkID?

CCI users, use HawkID tools

Iowa Health users, use <u>HealthcareID tools</u>.

Issues with DUO?

Use the Uiowa Account Center

lowa Health users, note that Ulowa DUO is only for Ulowa shared services (like O365, ICON, Employee Self-Service, etc.). You will also have a Healthcare DUO that is managed separately for Healthcare Services.

# Navigating to Courses by the Dashboard

From the Dashboard:

- 1. Click the Desired course from the list.
- If you **cannot find your course** in the list, then proceed to the next section.

**Favoriting Courses** will trigger the Dashboard to only show Courses Marked as Favorited (

If your Dashboard view looks very different, then you might have another View selected.

To switch your view:

- a. Click the ellipses.
- b. Select Card View.

| 🏟 r 🗖             | University of Iowa HawkID Login × +                         |
|-------------------|-------------------------------------------------------------|
| < C ⋒             | https://uiowa.instructure.com                               |
| Pealth Care Links | 📕 My Dashboard 🗋 https://thepoint.hea 🖏 UI Health Care Medi |
|                   | <b>IOWA</b><br>Log in with your HawkID                      |
|                   | HawkiD 2                                                    |
|                   | Password 3                                                  |
|                   | LOG IN → 4                                                  |
|                   | Forgot your HawkID or password?                             |
|                   |                                                             |

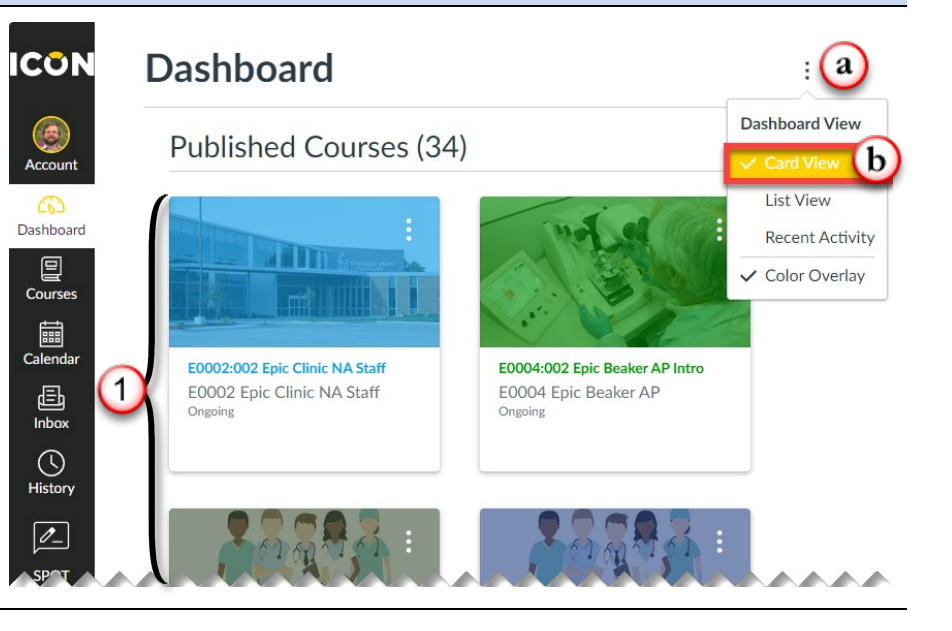

(

## Navigate to Courses from the Courses Page

#### From ICON:

- 1. Click Courses.
- 2. Click All courses.

3. Click the Desired Course.

Favorite (**\***) desired courses.

List of courses in this view, does not show ALL courses, as it filters based on whether favorites are selected. Completed/ Inactive courses are also filtered out from this list.

 If you want to control which courses present on the Dashboard, then click the Star (☆) to

| Cours                                                                                                | ses                                                                                                    |                                                      |                                                                                | :                                                               |                                                          |
|----------------------------------------------------------------------------------------------------|----------------------------------------------------------------------------------------------------|------------------------------------------------------|--------------------------------------------------------------------------------|-----------------------------------------------------------------|----------------------------------------------------------|
| All Cou                                                                                              | rses 2                                                                                                    |                                                      |                                                                                |                                                                 |                                                          |
| Publish                                                                                              | ed Courses                                                                                                    |                                                      |                                                                                |                                                                 |                                                          |
| E000:<br>Prerec<br>Epic Ed                                                                           | 1:003 Epic Clinic Nursing Staff<br>quisites<br>Staff Practice<br>405 E00010003 Literm: Ongoing                                                                                                    |                                                      | With the                                                                       |                                                                 |                                                          |
| EOOO2<br>ZZ- EOO<br>SIS ID: I                                                                        | 2:002 Epic Clinic NA Staff<br>102 Epic Clinic NA Staff Prerequisites<br>HCI5_E00020002   Term: Ongoing                                                                                                    | <u>E0004:00</u>                                      | 2 Epic Beaker AP Intro                                                         |                                                                 |                                                          |
| E0003                                                                                                | 3:001 Epic Willow IP Pharm Teo                                                                                                    | ch E0004 E                                           | pic Beaker AP                                                                  |                                                                 |                                                          |
| zz-E000                                                                                              | 3 Epic Willow IP Pharm Tech                                                                                                    | 011501175                                            | E0004 Epic B                                                                   | eaker AP                                                        |                                                          |
| zz-E000<br>SIS ID: 1                                                                                 | 13 Epic Willow IP Pharm Tech<br>HCIS, E00030001 J Term: Opening                                                                                                    |                                                      | E0004 Epic B                                                                   | eaker AP                                                        |                                                          |
| ZZ-E000<br>SIS ID<br>All Cour<br>Eavorite ®                                                          | ACIS Epic Willow IP Pharm Tech<br>ACIS E00030001   Term: Opening<br>SES<br>Course =<br>E0002002 Enic Clinic NA Staff                                                                                                    | Nickname :                                           | Term :                                                                         | Enrolled as 0                                                   | Publish<br>Yes                                           |
| ZZ-EDOC<br>SIS ID-1                                                                                  | 13 Epic Willow IP Pharm Tech 10(5: E00030001   Term: Ocercine SSES Course = E0002:002 Epic Clinic NA Staff E0001:001 Epic Atfiliate Support Staff                                                                                                    | Nickname :                                           | Term                                                                           | Enrolled as 0<br>Teacher                                        | Publish<br>Yes<br>Yes                                    |
| All Cour<br>Favorite ®<br>*<br>Past Enr                                                              | 13 Epic Willow IP Pharm Tech 14CIS E00030001   Term: Octoring SES Course #  E0002:002 Epic Clinic NA Staff E0011:001 Epic Affiliate Support Staff Ollments                                                                                                    | Nickname ®                                           | Term * Ongoing Ongoing                                                         | Enrolled as ©<br>Teacher<br>Teacher                             | Publish<br>Yes<br>Yes                                    |
| All Cour<br>Favorite ®<br>*<br>Past Enn<br>Favorite ®                                                | SES Course 0 E001:001 Epic Affiliate Support Staff E001:001 Epic Affiliate Support Staff Collments Course 0 Course 0 Course Course Cours | Nickname a                                           | Term * Congoing Ongoing Term *                                                 | Enrolled as   Enrolled as   Enrolled as                         | Publish<br>Yes<br>Yes<br>Publish                         |
| All Cour<br>Favorite *<br>*<br>Past Enn<br>Favorite *                                                | 13 Epic Willow IP Pharm Tech<br>4CIS E00030001   Term: Opening<br>SES<br>Course =<br>E0002:002 Epic Clinic NA Staff<br>E0011:001 Epic Affiliate Support Staff<br>Oliments<br>Course =<br>Status Completed - Epic Training Prerequisi                                                                                                    | Nickname =<br>Nickname =<br>Nickname =               | Term +<br>Ongoing<br>Term +<br>Ongoing                                         | Enrolled as                                                     | Publish<br>Yes<br>Yes<br>Publish<br>Yes                  |
| All Cour<br>Favorite *<br>*<br>Past Enr<br>Favorite *<br>*<br>Future E                               | 13 Epic Willow IP Pharm Tech<br>4CIS E00030001   Term: Oraning<br>SES<br>Course 0<br>E0002:002 Epic Clinic NA Staff<br>E0011:001 Epic Affiliate Support Staff<br>Ollments<br>Course 0<br>Status Completed - Epic Training Prerequisi<br>Enrollments                                                                                                    | Nickname ®<br>Nickname ®<br>Nickname ®               | Term * Ongoing Term * Ongoing Term * Ongoing                                   | Enrolled as    Enrolled as                                      | Publish<br>Yes<br>Yes<br>Publish<br>Yes                  |
| All Cour<br>Favorite *<br>*<br>Past Enn<br>Favorite *<br>*<br>Future E<br>Favorite *                 | 13 Epic Willow IP Pharm Tech<br>4CIS E00030001 L Term: Onening<br>SES<br>Course 0<br>E0002:002 Epic Clinic NA Staff<br>E0011:001 Epic Affiliate Support Staff<br>Course 0<br>Status Completed - Epic Training Prerequisi<br>Enrollments<br>Course 0                                                                                                    | Nickname ®<br>Nickname ®<br>Nickname ®               | Term +<br>Ongoing<br>Ongoing<br>Term +<br>Ongoing                              | Enrolled as •<br>Teacher<br>Teacher<br>Enrolled as •<br>Teacher | Publish<br>Yes<br>Yes<br>Publish<br>Yes                  |
| All Cour<br>Favorite *<br>*<br>Past Enn<br>Favorite *<br>*<br>Future E<br>Favorite *                 | 13 Epic Willow IP Pharm Tech<br>4CIS E00030001   Term: Opening<br>SES<br>Course 0<br>E0002:002 Epic Clinic NA Staff<br>E0011:001 Epic Affiliate Support Staff<br>Oliments<br>Course 0<br>Status Completed - Epic Training Prerequisi<br>Encollments<br>Course 0<br>Education Team Test Course                                                                                                    | Nickname ®<br>Nickname ®<br>Nickname ®               | Term * Congoing Congoing Congoing Term * Congoing Term * Congoing Serving 2017 | Enrolled as                                                     | Publish<br>Yes<br>Yes<br>Publish<br>Yes<br>Publish       |
| All Cour<br>Favorite *<br>*<br>Past Enn<br>Favorite *<br>*<br>Future E<br>Favorite *<br>*            | 13 Epic Willow IP Pharm Tech 14CIS E00030001   Term: Opening  SES Course   E0002:002 Epic Clinic NA Staff E0011:001 Epic Affiliate Support Staff Course  E0011:001 Epic Affiliate Support Staff Course  E0011:001 Epic Affiliate Support Staff Course  E0011:001 Epic Affiliate Support Staff E0011:001 Epic Affiliate Support Staff E0011:001 Epic Affiliate Support Staff E0011:001 Epic Affiliate Support Staff E001:001 Epic Affiliate Support Staff E001:001 | Nickname =<br>Nickname =<br>Nickname =<br>Nickname = | Term                                                                           | Enrolled as                                                     | Publish<br>Yes<br>Yes<br>Publish<br>Yes<br>No            |
| All Cour<br>Favorite *<br>*<br>Past Enn<br>Favorite *<br>*<br>Future E<br>Favorite *<br>*<br>My Grou | 13 Epic Willow IP Pharm Tech<br>4CIS E00030001   Term: Opening<br>SES<br>Course 0<br>E0002:002 Epic Clinic NA Staff<br>E0011:001 Epic Affiliate Support Staff<br>Ollments<br>Course 0<br>E Status Completed - Epic Training Prerequisi<br>Enrollments<br>Course 0<br>Education Team Test Course<br>1DS                                                                                                    | Nickname =<br>Nickname =<br>Nickname =<br>Nickname = | Term •<br>Ongoing<br>Ongoing<br>Term •<br>Ongoing<br>Term •<br>Spring 2017     | Enrolled as                                                     | Publish<br>Yes<br>Yes<br>Publish<br>Yes<br>Publish<br>No |

Questions? If you need assistance, please contact your help desk.